Follow-the-Leader activity for drawing a house in Paint

- 1. Click on Windows button. Look for Paint icon in menu and click on it. If it's not in quick menu, go to All Programs then Accessories.
- 2. Locate color menu and make sure black is selected as Color 1.
- 3. Select tool thickness.
- 4. Select rectangle.
- 5. Draw the house.
- 6. Show how to move and re-size.
- 7. Select triangle.
- 8. Draw the roof.
- 9. Show how to Undo.
- 10. Draw rectangle for windows, doors, chimney, and garage.
- 11. Show how to change color.
- 12. Show how to use Fill tool (bucket).
- 13. Show how to use pencil and brushes to free draw. Make bushes, curtains, smoke out of chimney, front walk etc.
- 14. Save as .jpeg to H: drive.

Note: Point out how cursor changes as drawing tool changes.